| 類別 | Ethernet Applic | ation FAC | on XPAC_WE | S2009 |            | 編號 | 4-018-03 |
|----|-----------------|-----------|------------|-------|------------|----|----------|
| 作者 | Amber           | 版本        | 1.0.0      | 日期    | 2012/03/14 | 頁數 | 1/5      |

## 如何設定網頁伺服器?

| 滴用於   |   |
|-------|---|
| 迎/ロルマ | • |

| 平台                | 作業系統版本  | XPAC utility 版本 |
|-------------------|---------|-----------------|
| <b>XP-8000</b> 系列 | WES2009 | 所有版本            |
| XP-8000-Atom 系列   | WES2009 | 所有版本            |
|                   |         |                 |
|                   |         |                 |

|  | 注意!      |
|--|----------|
|  | التارعات |

欲變更系統的任何設定之前,請先關閉EWF的保護,方能使變更值生效;設定完成之後, 請再開啓EWF的保護,以保護您系統的安全。

XPAC有安裝微軟的網際網路資訊服務(Internet Information Services,簡稱IIS),在出廠時以及 OS還原的IIS預設都是啓用的狀態,其中包含了網頁伺服器,可讓您透過網際網路或是內部網路與 外部網路共用資訊。網頁伺服器預設的網站根目錄為C:\inetpub\wwwroot,預設的首頁index.htm 存放於C:\inetpub\wwwroot目錄下,從瀏覽器輸入<u>http://127.0.0.1</u>即可看到首頁畫面。請參照下列 說明了解如何更改網站的根目錄以及首頁。

## 、 變更網站根目錄

步驟1:開始→執行→在命令提示字元輸入inetmgr,然後按下確定開啓IIS管理員。

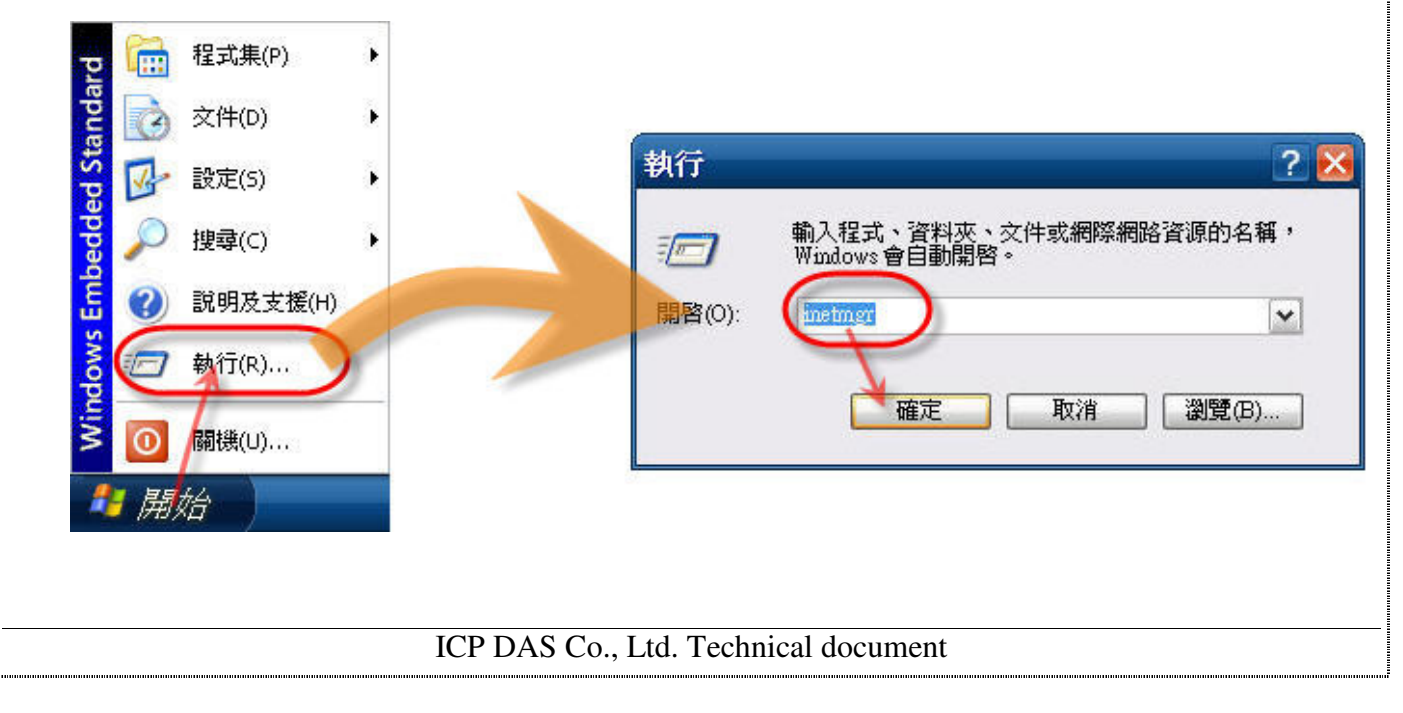

| 類別 | Ethernet Applic | ation FAG | on XPAC_WE | S2009 |            | 編號 | 4-018-03 |
|----|-----------------|-----------|------------|-------|------------|----|----------|
| 作者 | Amber           | 版本        | 1.0.0      | 日期    | 2012/03/14 | 頁數 | 2/5      |

步驟2:在Default Web Site上方按滑鼠右鍵選擇內容→切換到主目錄頁籤可以看到預設的本機 路徑為c:\inetpub\wwwroot→點擊瀏覽按鈕選擇欲變更的網站根目錄(您可以建立一個新的目錄存 放網頁檔案,例如C:\inetpub\web)→**套用→確定**。

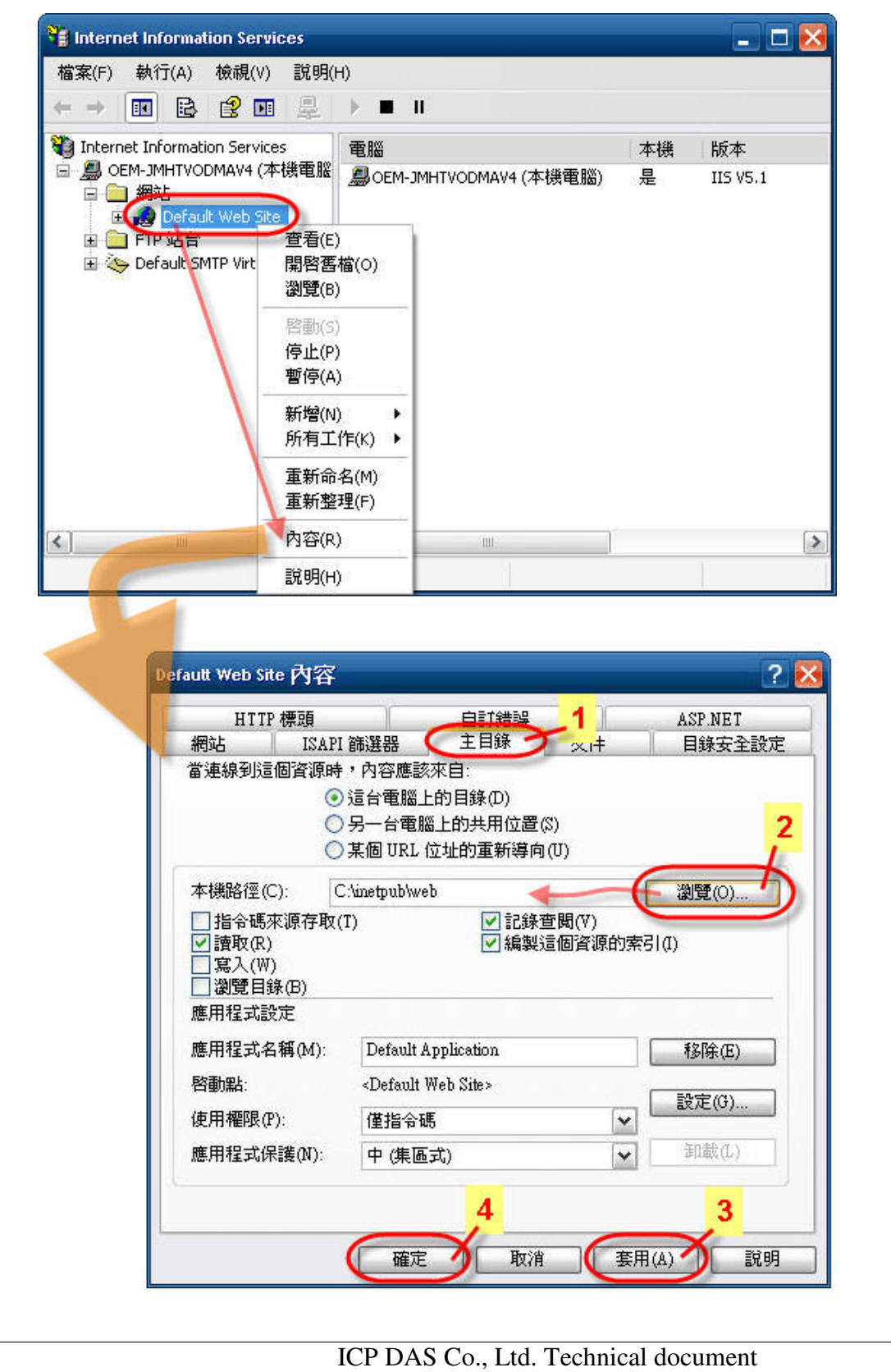

| 類別 | Ethernet Applic | ation FAC | on XPAC_WE | S2009 |            | 編號 | 4-018-03 |
|----|-----------------|-----------|------------|-------|------------|----|----------|
| 作者 | Amber           | 版本        | 1.0.0      | 日期    | 2012/03/14 | 頁數 | 3/5      |

## 二、 變更網站首頁

您可以自己設計網頁,並將檔案存放在網站根目錄中,再按照以下步驟來替換首頁為您設計的網頁文件。

## 步驟1:開啓IIS管理員→在Default Web Site上方按滑鼠右鍵選擇內容→切換到文件頁籤。

| /                         |                            | <b>D</b>                              | -0                               |                                              |                                                                                             | - 4<br>- 10                                    | -               |                     |                       |                        |
|---------------------------|----------------------------|---------------------------------------|----------------------------------|----------------------------------------------|---------------------------------------------------------------------------------------------|------------------------------------------------|-----------------|---------------------|-----------------------|------------------------|
|                           |                            |                                       | 3                                |                                              | 1                                                                                           | P.                                             |                 | n.                  |                       |                        |
| Interi                    | net Inf                    | ormati                                | on Se                            | rvice                                        | 5<br>4516-200-1000                                                                          | 電                                              | 腦               |                     | 本機                    | 版本                     |
|                           | EM-JM<br>細心<br>FTP<br>Defa | HTVO[<br>5<br>Defaul<br>站台<br>ault SM | t Web                            | 4 (本<br>) Site<br>                           | 機<br>遭開瀏<br>磨停暫<br>新<br>所<br>重<br>新<br>(C)<br>(C)<br>(C)<br>(C)<br>(C)<br>(C)<br>(C)<br>(C) | )<br>新檔(C<br>))<br>))<br>))<br>(作(K<br>环律(F    | ↓OEM<br>))<br>) | -JMHTVODMAV4 (本機電腦) | 是                     | IIS V5.1               |
| 1                         |                            |                                       |                                  | -                                            | 内恋(9                                                                                        | )<br>)                                         | _               |                     |                       |                        |
|                           |                            |                                       |                                  | -                                            |                                                                                             | 960<br>3                                       |                 |                     |                       | 1                      |
| Contraction of the second | _                          |                                       |                                  |                                              | 說明(H                                                                                        | 0                                              |                 |                     |                       |                        |
|                           |                            | efaut<br>網                            | t Wel<br>H<br>站<br>了 啓<br>「<br>「 | D Site<br>TTP<br>用預<br>I<br>I<br>I<br>I<br>I | 使内容<br>標頭<br>ISAI<br>設文件(<br>Default.<br>Default.<br>Default.<br>Default.                   | PI 篩<br>C)<br>m<br>m<br>m<br>spx<br>htm<br>asp | 選器              | 自訂錯誤 文件             | チャッチ<br>新増の)<br>移除(R) | ?<br>ASP.NET<br>目錄安全設定 |
|                           |                            |                                       |                                  |                                              |                                                                                             |                                                |                 |                     |                       |                        |

ICP DAS Co., Ltd. Technical document

| 類別 | Ethernet Applic | ation FAQ | on XPAC_WE | S2009 |            | 編號 | 4-018-03 |
|----|-----------------|-----------|------------|-------|------------|----|----------|
| 作者 | Amber           | 版本        | 1.0.0      | 日期    | 2012/03/14 | 頁數 | 4/5      |

步驟2:點選新增按鈕→輸入欲替代為首頁的檔案名稱(例如 asptest.asx)→確定。

| 網站 ISAPI 篩選器 主目錄 文件 目錄 I Participation of the second second | ¥安全設) |
|----------------------------------------------------------------------------------------------------|-------|
| <ul> <li>● 啓用預設文件(C)</li> <li>● fault aspx<br/>Default htm<br/>Default htm<br/>Default asp<br/>iisstart.asp</li> <li>● 都除(R)</li> <li>● 都除(R)</li> </ul>                                                                                                    |       |
| Image: Autom Default aspx Default htm Default asp isstart.asp       新增①         F       Market asp isstart.asp         新增預設文件 <ul> <li>新增預設文件</li> <li> <ul> <li>                 新增(D)</li> </ul>            新增預設文件         </li></ul> <li>                 新増(D):</li>                                                                                                    |       |
| ▲                                                                                                    |       |
| 新増預設文件                                                                                                    |       |
| 新増預設文件                                                                                                    |       |
| 預設文件名稱(D):<br>asptest.asp<br>確定 取消                                                                                                    |       |
| esptest.esp<br>確定<br>取消                                                                                                    |       |
| <u>確定</u> 取消                                                                                                    |       |
|                                                                                                    |       |
|                                                                                                    |       |
|                                                                                                    |       |
|                                                                                                    |       |
|                                                                                                    |       |
|                                                                                                    |       |

步驟3:點選上移按鈕將新加入的文件(asptest.asp)移至第一順位。

| Ţ      | Default.htm<br>Default.asp<br>iisstart.asp<br>asptest.asp              | 4        | →<br>私                           | 余(R)                 |  |
|--------|------------------------------------------------------------------------|----------|----------------------------------|----------------------|--|
|        |                                                                        |          |                                  |                      |  |
| 同該田子   | 補設文件((2)                                                               | 1        |                                  |                      |  |
|        |                                                                        |          |                                  |                      |  |
| t Ani  | asptest.asp                                                            |          | ▲ 新增                             | (D)                  |  |
| t<br>t | aspiest.asp<br>index.htm<br>Default.aspx<br>Default.htm<br>Default.asp | <b>/</b> | ▲<br>新婚<br>●<br>●                | ≹(D)<br>余(R)         |  |
| t<br>t | asplest.asp<br>index.htm<br>Default.aspx<br>Default.htm<br>Default.asp |          | ▲<br>新婚<br>■<br>■<br>■<br>■<br>■ | <b>律(</b> D)<br>余(R) |  |

| 類別 | Ethernet Applic | ation FAC | on XPAC_WE | S2009 |            | 編號 | 4-018-03 |
|----|-----------------|-----------|------------|-------|------------|----|----------|
| 作者 | Amber           | 版本        | 1.0.0      | 日期    | 2012/03/14 | 頁數 | 5/5      |

步骤4:點選套用按鈕→在跳出的視窗中點選全選按鈕後,按確定覆寫設定值到底下所有的子節 點→按確定按鈕完成變更。

|             | 標頭                          | 自訂錯誤                                  | ASP.NET<br>7件 日約字令                                                                                               |      |
|-------------|-----------------------------|---------------------------------------|----------------------------------------------------------------------------------------------------|------|
|             | ISATI 即进辞                   | 土日球                                   | AIT 日球女王                                                                                                    | ERAE |
| 」啓用預        | 設文件(C)                      |                                       |                                                                                                    |      |
| t           | asptest.asp<br>index.htm    | <u>^</u>                              | 新增(D)                                                                                                    |      |
|             | Default.aspx<br>Default.htm |                                       | <b>移除(R)</b>                                                                                                    |      |
| -           | Default.asp                 | ~                                     |                                                                                                    |      |
| 图用文         | 件頁尾(0)                      |                                       |                                                                                                    | 5 1  |
|             |                             |                                       | 瀏覽(B)                                                                                                    |      |
|             |                             |                                       |                                                                                                    | 2    |
|             |                             |                                       |                                                                                                    |      |
|             |                             |                                       |                                                                                                    |      |
|             |                             |                                       |                                                                                                    |      |
|             |                             |                                       |                                                                                                    |      |
|             |                             |                                       |                                                                                                    |      |
|             |                             |                                       |                                                                                                    |      |
|             |                             | 3                                     | 1                                                                                                    |      |
|             |                             | 1                                     | 1                                                                                                    |      |
|             | E                           |                                       |                                                                                                    |      |
|             | 価定                          | 取消                                    | (套用(A)                                                                                                    | 況明   |
|             |                             |                                       |                                                                                                    |      |
|             |                             |                                       |                                                                                                    |      |
|             |                             |                                       |                                                                                                    |      |
|             |                             |                                       |                                                                                                    |      |
|             | ÷                           |                                       |                                                                                                    | 100  |
| <b>平復</b> 易 |                             |                                       | and the second second second second second second second second second second second second second second second |      |
| 「列子節舞       | 出也定義 "預設文件"                 | 内容值,這個內容值                             | 自己覆寫您到設定的值。                                                                                                    | 諸    |
| 出下方的消       | 書單中選取應使用新                   | 內容值的節點。                               |                                                                                                    |      |
|             |                             |                                       |                                                                                                    |      |
|             |                             |                                       |                                                                                                    | 2    |
| 子節點(C)      | :                           |                                       | 6                                                                                                    | -    |
| rinters     |                             |                                       | 全選(S)                                                                                                    |      |
|             |                             |                                       | ×                                                                                                    |      |
|             |                             |                                       |                                                                                                    |      |
|             |                             | · · · · · · · · · · · · · · · · · · · |                                                                                                    |      |
|             |                             |                                       |                                                                                                    |      |
|             |                             |                                       |                                                                                                    |      |
|             |                             |                                       |                                                                                                    |      |
|             |                             |                                       |                                                                                                    |      |
|             |                             |                                       |                                                                                                    |      |
|             |                             |                                       |                                                                                                    |      |
|             | 確定                          | 取消                                    | 說明(H)                                                                                                    |      |
|             | <u>確定</u>                   | 取消                                    | 說明(H)                                                                                                    |      |
|             | 確定                          | 取消                                    | 說明(H)                                                                                                    |      |
|             | <u>確定</u>                   | 取消                                    | 說明(H)                                                                                                    |      |
|             | œ定<br>I                     | 取消<br>CP DAS Co., Ltd                 | 說明(H)                                                                                                    | ent  |